# 基于 deepin 的操作系统构建 第 15 课 构建 Linux 操作系统 - 制作镜像

#### 徐小东

#### 统信软件

#### 2022-11-14

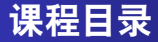

- 制作镜像
   补充阅读材料
- 3 参考资料

# Section 1

制作镜像

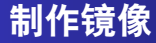

### ▶ 目的

为了便于安装已经构建好的系统

▶ 应用

通过 dd 命令直接将其刷写到磁盘, 如: 优盘、硬盘

▶ 格式

以.img 镜像格式为例

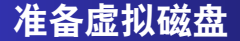

#### ▶ TIP: 下列操作在宿主系统以 root 帐号执行

```
# 计算虚拟磁盘的大小
SIZE="$(du -sm "$LFS" | awk '{print $1}')"
EXTRA_SIZE=500
REAL_SIZE="$((SIZE+EXTRA_SIZE))"
IMGNAME="lfs-11.1-systemd.img"
```

# 创建虚拟磁盘文件 truncate -s "\${REAL\_SIZE}M" "\$IMGNAME"

### 对虚拟磁盘分区及格式化

# 确定可用的 loop 设备,并附加虚拟磁盘文件 LDEV="\$(losetup -f)" losetup "\$LDEV" "\$IMGNAME"

# 对虚拟磁盘分区
# 此处分为一个区:
# 1: /
# 可按需要调整
parted -s "\$LDEV" mktable msdos
parted -s "\$LDEV" mkpart primary ext4 2048s 100%
parted -s "\$LDEV" toggle 1 boot

#### # 更新分区信息 partprobe \$LDEV

# 格式化分区 mkfs.ext4 -L ROOT\_LFS "\${LDEV}p1" 制作镜像 补充阅读材料 参考资料

### 挂载虚拟磁盘分区,并拷贝 rootfs

```
# 挂载虚拟磁盘分区
TARGET=/home/deepin/target
mkdir $TARGET
mount "${LDEV}p1" $TARGET
# 拷贝 rootfs
```

cp -a "\$LFS"/\* \$TARGET

# 使用 GRUB 设定引导过程

### ▶ 将 GRUB 文件安装到 /boot/grub 并设定引导磁道:

```
# 查询虚拟磁盘设备
echo $LDEV
/dev/loop0
# 进入 chroot 环境
./chroot.sh
# 安装
grub-install -d /usr/lib/grub/i386-pc <$LDEV 的值>
```

▶ 创建 GRUB 配置文件:

```
cat > /boot/grub/grub.cfg << "EOF"</pre>
# Begin /boot/grub/grub.cfg
set default=0
set timeout=5
insmod ext2
set root=(hd0,1)
menuentry "GNU/Linux, Linux 5.16.9-lfs-11.1" {
  linux /boot/vmlinuz-5.16.9-lfs-11.1 root=/dev/sda1 ro
}
EOF
```

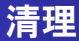

#### 至此,已制作完毕磁盘镜像,其文件名为 lfs-11.1-systemd.img

exit umount target losetup -d "\$LDEV" rm -r target

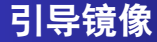

```
# 安装 QEMU
sudo apt install qemu-system-x86
```

```
# 运行
qemu-system-x86_64 -m 1024 -drive \
file=lfs-11.1-systemd.img,format=raw
```

制作镜像 补充阅读材料 参考资料

| GNU GRUB version 2.06                                                                                                    |
|----------------------------------------------------------------------------------------------------|
| *GNU/Linux, Linux 5.16.9-lfs-11.1                                                                                                    |
|                                                                                                    |
|                                                                                                    |
|                                                                                                    |
|                                                                                                    |
|                                                                                                    |
|                                                                                                    |
| Use the f and 4 keys to select which entry is highlighted. Press enter to boot the selected OS, `e' to edit the commands before booting or `c' for a command-line. |
|                                                                                                    |

#### 图 1: GRUB 菜单

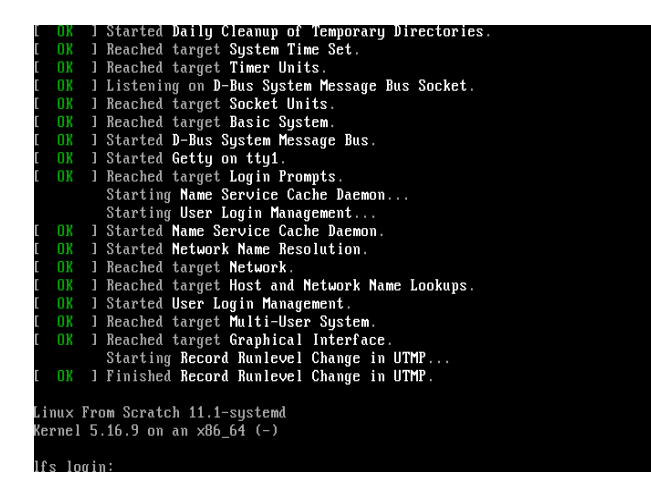

图 2: Systemd 引导

| total O    |      |      |      |       |     |    |       |                  |
|------------|------|------|------|-------|-----|----|-------|------------------|
| -bash-5.1# | cd , |      |      |       |     |    |       |                  |
| -bash-5.1# | ls - | -1   |      |       |     |    |       |                  |
| total 60   |      |      |      |       |     |    |       |                  |
| lrwxrwxrwx | 1    | root | root |       | Jul | 25 | 15:37 | bin -> usr∕bin   |
| drwxr-xr-x | 3    | root | root | 4096  | Nov | 2  | 2022  | boot             |
| drwxr-xr-x | 14   | root | root | 2940  | Nov | 2  | 03:16 | dev              |
| drwxr-xr-x | 22   | root | root | 4096  | Nov | 2  | 02:24 | etc              |
| drwxr-xr-x | 2    | root | root | 4096  | Aug | 4  | 11:04 | home             |
| lrwxrwxrwx | 1    | root | root |       | Jul | 25 | 15:37 | lib -> usr∕lib   |
| drwxr-xr-x | 2    | root | root | 4096  | Aug | 2  | 16:05 | lib64            |
| drwx       | 2    | root | root | 16384 | Nov | 1  | 14:52 | lost+found       |
| drwxr-xr-x | 4    | root | root | 4096  | Aug | 4  | 11:04 | media            |
| drwxr-xr-x | 2    | root | root | 4096  | Aug | 4  | 11:04 | mnt              |
| drwxr-xr-x | 2    | root | root | 4096  | Aug | 4  | 11:04 | opt              |
| dr-xr-xr-x | 109  | root | root | 0     | Nov | 2  | 2022  | proc             |
| drwxr-x    | 2    | root | root | 4096  | Nov | 2  | 03:15 | root             |
| drwxr-xr-x | 12   | root | root | 300   | Nov | 2  | 03:16 | run              |
| lrwxrwxrwx | 1    | root | root | 8     | Jul | 25 | 15:37 | sbin -> usr∕sbin |
| drwxr-xr-x | 2    | root | root | 4096  | Aug | 4  | 11:04 | srv              |
| dr-xr-xr-x | 12   | root | root | 0     | Nov | 2  | 2022  | sys              |
| drwxrwxrwt | 9    | root | root | 180   | Nov | 2  | 03:16 | tmp              |
| drwxr-xr-x | 10   | root | root | 4096  | Oct | 21 | 14:34 | usr              |
| drwxr-xr-x | 10   | root | root | 4096  | Nov | 2  | 02:24 | var              |
| -bash-5.1# |      |      |      |       |     |    |       |                  |

图 3: 使用系统

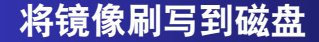

#### ▶ 将镜像刷写到磁盘(如:优盘)上,以便用于物理机

dd if=lfs-11.1-systemd.img of=/dev/sda \
 bs=4M status=progress

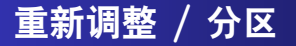

#### 当 img 镜像被刷写到磁盘上时,可对 / 分区进行调整,以 便使用完整的物理磁盘空间

# 设置目标块设备 TARGET\_DEV="/dev/sda"

TOTAL="\$(parted -m "\$TARGET\_DEV" unit s print | grep "\$TARGET\_DEV" | cut -d ':' -f 2 | tr -d 's')"

```
ROOT_PART_END="$((TOTAL-1))"
ROOT PART NUM=2
```

parted -s "\$TARGET\_DEV" unit chs resizepart \
 "\$ROOT\_PART\_NUM" "\$ROOT\_PART\_END"
e2fsck -f -y "\${TARGET\_DEV}\${ROOT\_PART\_NUM}"
resize2fs "\${TARGET\_DEV}\${ROOT\_PART\_NUM}"

# Section 2

# 补充阅读材料

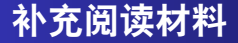

# 《精通 Linux》 - 第 3 章 设备管理

- 第4章 磁盘和文件系统

制作镜像 补充阅读材料 参考资料

### Section 3

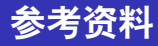

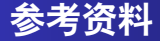

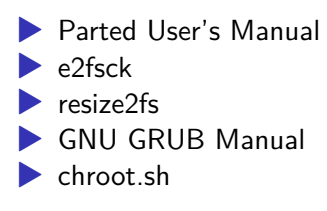